# ferret One

ダウンロード資料の 一覧ページの作成方法

2022.03更新

| 1. | ダウンロード資料の一覧ページの役割                                        | 3  |
|----|----------------------------------------------------------|----|
| 2. | ferret Oneで作成する方法は2パターン                                  | 5  |
|    | (A)記事リストパーツで作成する方法                                       | 5  |
|    | (B)デザインパーツを組み合わせる方法                                      | 5  |
| 3. | ダウンロード資料一覧ページの作成手順                                       | 6  |
|    | ▼用意するもの                                                  | 6  |
|    | ▼想定作業時間                                                  | 6  |
|    | ▼実際の手順 <a:記事リストパーツで作成する方法></a:記事リストパーツで作成する方法>           | 6  |
|    | ① 一覧ページに掲載する資料のダウンロード用ページを作成する                           | 6  |
|    | ② 一覧ページ内に空白セクションを作成する                                    | 7  |
|    | ③ 記事リストパーツを挿入・設定する                                       | 8  |
|    | ④ ページを公開する                                               | 8  |
|    | ▼実際の手順 <b:デザインパーツを組み合わせる方法></b:デザインパーツを組み合わせる方法>         | 9  |
|    | <ol> <li>一覧ページに掲載する資料のダウンロード用ページを作成する</li> </ol>         | 9  |
|    | ② 資料一覧ページに空白のセクションを追加する                                  | 11 |
|    | ③ 3カラムに編集する                                              | 11 |
|    | ④ 各カラムに、アイキャッチ・資料タイトル・説明文・ボタンを追加                         | 11 |
|    | ⑤ 行を複製する                                                 | 12 |
|    | ⑥ ページを公開する                                               | 13 |
| 4. | よくあるご質問                                                  | 14 |
|    | Q.ホワイトペーパー一覧ページはグローバルナビゲーションに設置するべきですか?                  | 14 |
|    | Q.アイキャッチ画像の推奨サイズはありますか?                                  | 14 |
|    | Q.記事リストパーツで作成していますが、なぜか記事が表示されません。どのように                  | ゠す |
|    | れば解決しますか?                                                | 15 |
|    | Q.記事リストバーツで作成しており、関連性の高いテーマでカテゴリ分けをしたいて<br>す。良い方法けちりますか? | ~  |
|    | y。                                                       | 15 |

5. ferret Oneサポートのご案内

16

## 1. ダウンロード資料の一覧ページの役割

ダウンロード資料の一覧ページは、関連する資料へのコンバージョンを促すために、目次と しての役割を果たすページです。主に、ホワイトペーパーや製品ごとのサービス紹介資料を 複数設置するときに作成をします。ダウンロード資料が2つ以上あれば、優先的に作成した いページです。

<u>(例) ferret Oneのお役立ち資料一覧ページ</u>

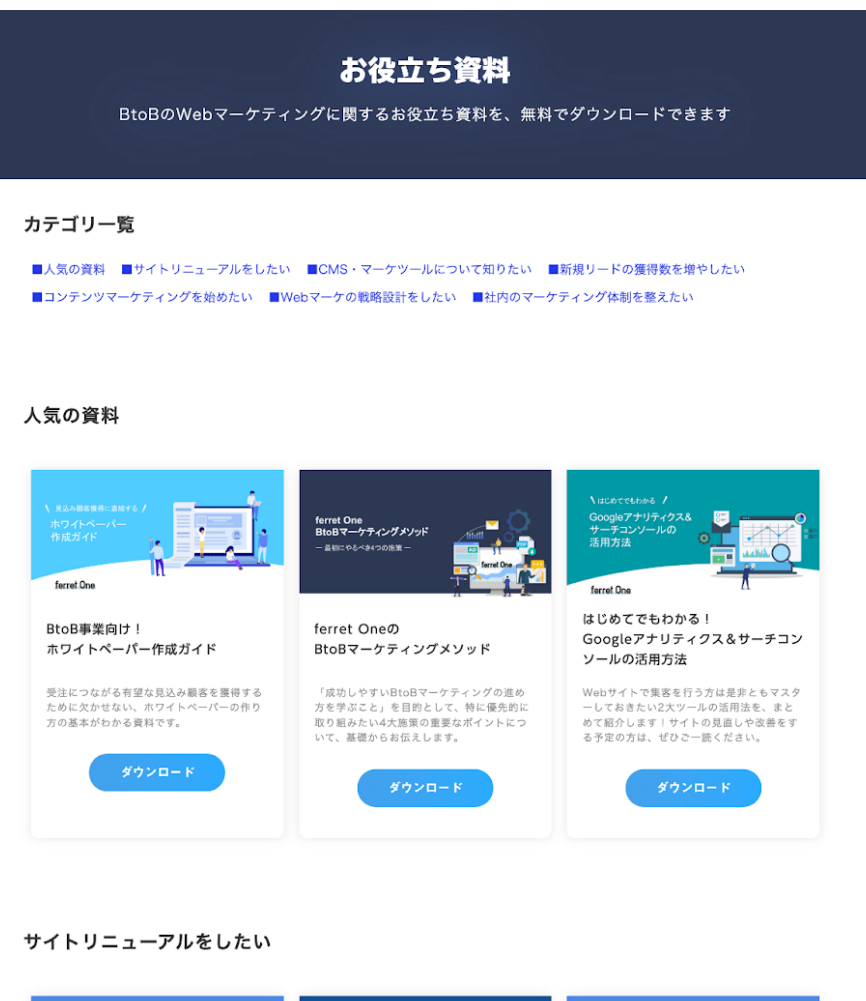

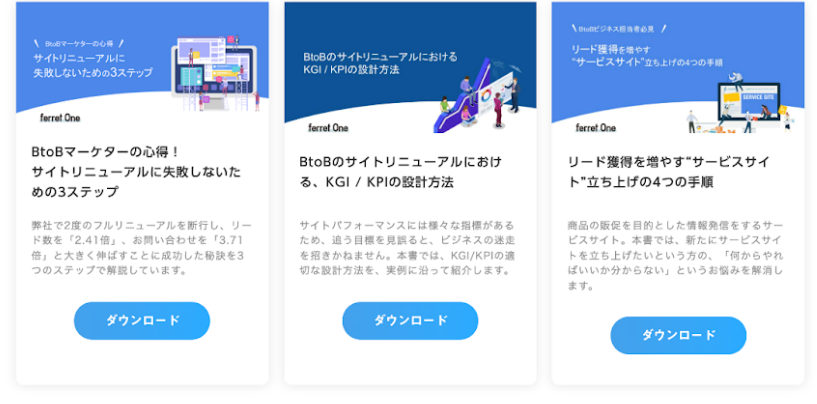

## 2. ferret Oneで作成する方法は2パターン

ferret Oneでダウンロード資料一覧ページを作成する方法は、**(A)記事リストパーツで作** 成する方法と、**(B)デザインパーツを組み合わせる方法**の2つがあります。まずは、どち らの方法で作成するかを決めましょう。

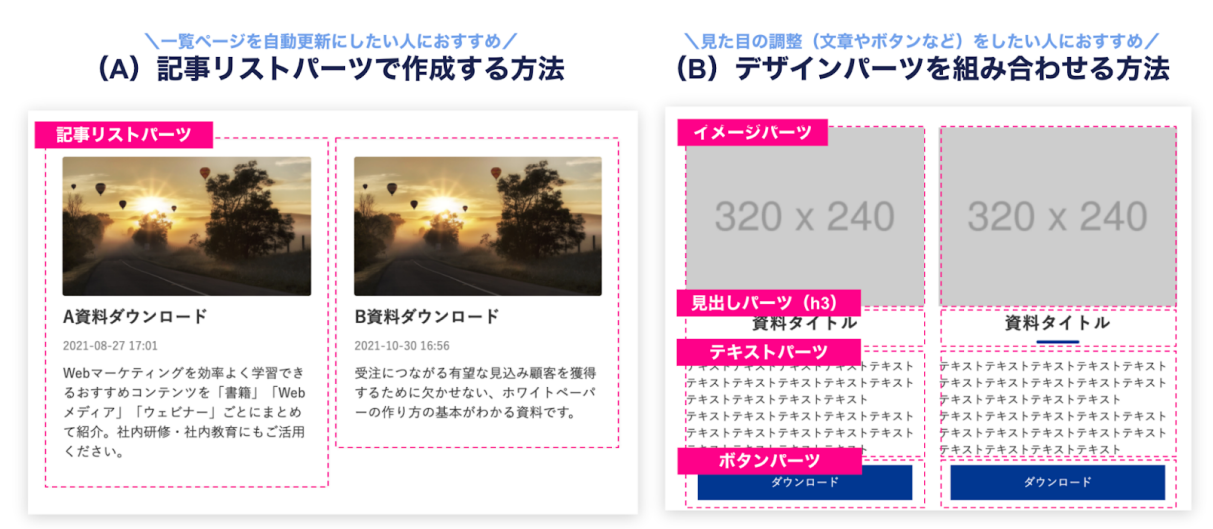

おすすめなのは、簡単に一覧ページを更新できる**(A)記事リストパーツで作成する方法**で すが、より細かくテキストやレイアウトの調整を行いたい場合は**(B)デザインパーツを組** み合わせる方法が適しています。

#### (A) 記事リストパーツで作成する方法

【メリット】

・資料ダウンロードページを追加するだけで、一覧ページも自動更新されるため管理工数が かからない

・タグを設定して、カテゴリ別に資料を設置することもできる

【デメリット】

・細かい画像やテキスト、レイアウトの編集ができない

#### (B) デザインパーツを組み合わせる方法

【メリット】

・細かい画像やテキスト、レイアウトの編集ができる(例:ボタンパーツの設定など)

【デメリット】

・資料を追加する度に、一覧ページも手動で更新する必要があるため管理工数がかかる

# 3. ダウンロード資料一覧ページの作成手順

(A)記事リストパーツで作成する方法、(B)デザインパーツを組み合わせる方法、どちらのパターンでも作成手順は大きくかわりません。

| 行うこと                                                                                                    | 備考 |
|----------------------------------------------------------------------------------------------------|----|
| <ul> <li>①各資料のダウンロード用ページを準備</li> <li>・ダウンロード用資料を準備</li> <li>・入力フォームを作成</li> <li>・アイキャッチを作成</li> <li>・ダウンロード用ページを作成</li> </ul> |    |
| ②ダウンロード資料の一覧ページの作成                                                                                                    |    |
| ③公開<br>・グローバルナビゲーションやヘッダーのリンク設定                                                                                               | _  |

## ▼用意するもの

・一覧に掲載する資料のダウンロード用ページとサンクスページ

・一覧に掲載する資料のアイキャッチ、タイトル

### ▼想定作業時間

1時間~

### ▼実際の手順<A:記事リストパーツで作成する方法>

① 一覧ページに掲載する資料のダウンロード用ページを作成する

ー覧ページを作成するためには、リンク先として設定するダウンロード用ページが必要で す。まずはこれらのページを、下記の図のようなページ構造で準備をしましょう。

| ~ | お役立ち資料一覧                                             |                                   |  |  |
|---|------------------------------------------------------|-----------------------------------|--|--|
|   | ~                                                    | A資料ダウンロード                         |  |  |
|   | <ul> <li>A資料ダウンロードサンクス</li> <li>B資料ダウンロード</li> </ul> |                                   |  |  |
|   |                                                      |                                   |  |  |
|   |                                                      | <ul> <li>B資料ダウンロードサンクス</li> </ul> |  |  |
|   | ~                                                    | C資料ダウンロード                         |  |  |
|   |                                                      | ● C資料ダウンロードサンクス                   |  |  |

\*ダウンロード用ページの作成方法に関しては、<u>関連資料「資料ダウンロードページの作成</u> <u>方法」</u>で解説をしています。

【重要】記事リストパーツを活用するためには、下記設定漏れがないか、ページー覧機能に てご確認ください。

ページの一括設定 新規ページ作成

サイト構成とページの新規作成 🛛

| ページー覧                                                           | ページ設定       | SEO設定                                    | 編集履歴                | 公開状態か確認   |
|-----------------------------------------------------------------|-------------|------------------------------------------|---------------------|-----------|
| Qページ名、URLを入力         クリア         検索                             | ページ編集 プレビュ  | - 公開ページ                                  |                     |           |
| ♀ドラッグ&ドロップで階層を移動できます ×                                          | ページ設定       |                                          |                     |           |
| <ul> <li>あ同いもので</li> <li>ダウンロードページ</li> <li>お役立ち資料-5</li> </ul> | を選択する       | <b>A資料ダウンロード</b><br>ページ名はナビゲーションに表示する際に使 | 使用しますので、短いと称にすると綺麗( | に収まります    |
| > A資料ダウンロード 🕑 👜                                                 | グローバルメニュー設定 | □ グローバルメニューに表示する                         |                     |           |
| B資料ダウンロード                                                       | 記事リスト設定     | ✓ 記事リスト上で表示にする                           | エーックボールマ            | し、フ よいな 記 |
| > C資料ダウンロード                                                     | 井澤エリアの徳田    | ▶ 共通+ビを使用する                              | テェックかついて            | いるが唯認     |
| 活用事例                                                            | 天道エリアの使用    | □ 共通ヘッダーを使用する                            |                     |           |

・記事リストパーツに表示させたいページは「**公開」**になっているか

・記事リストパーツに表示させたいページは「記事リスト上で表示にする」にチェックがついているか

・記事リストパーツに表示させたいページの**タイトル・ディスクリプション**は記入済みか (タイトル・ディスクリプションの設定方法については、<u>参考ヘルプ</u>をご確認ください)

#### ② 一覧ページ内に空白セクションを作成する

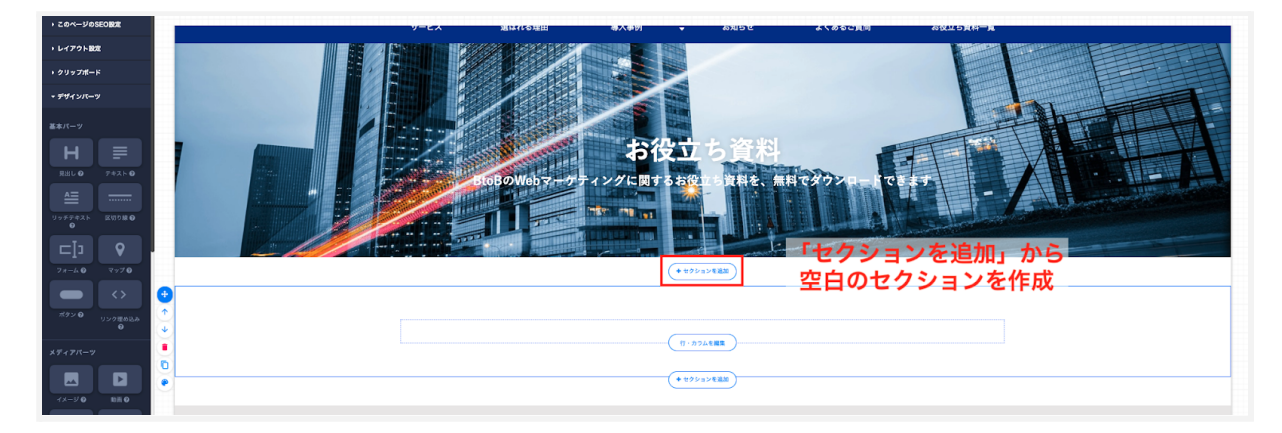

#### ③ 記事リストパーツを挿入・設定する

ページ選択で1階層目のページ(今回の例では、「お役立ち資料一覧」)選択し、カード型 などの表示形式を設定しましょう。

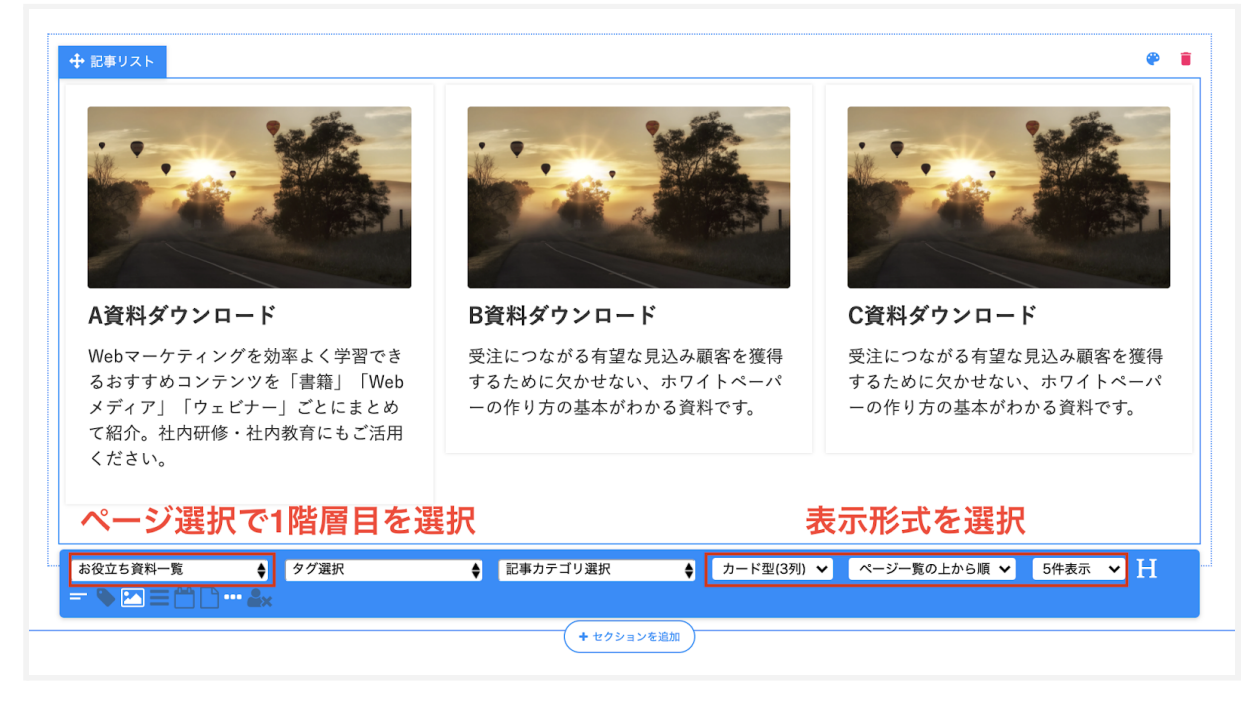

#### ④ ページを公開する

内容に問題なければ「更新」ボタンを押した後、「公開」モードにしましょう。

以上で資料一覧ページの作成は完了です!

## ▼実際の手順<B:デザインパーツを組み合わせる方法>

① 一覧ページに掲載する資料のダウンロード用ページを作成する

ー覧ページを作成するためには、リンク先として設定するダウンロード用ページが必要で す。まずはこれらのページを、下記の図のようなページ構造で準備をしましょう。

| ~ | お役立ち資料一覧 |                                   | 4 | ŵ |
|---|----------|-----------------------------------|---|---|
|   | ~        | A資料ダウンロード                         |   |   |
|   |          | <ul> <li>A資料ダウンロードサンクス</li> </ul> |   |   |
|   | ~        | B資料ダウンロード                         |   |   |
|   |          | <ul> <li>B資料ダウンロードサンクス</li> </ul> |   |   |
|   | ~        | C資料ダウンロード                         |   |   |
|   |          | C資料ダウンロードサンクス                     |   |   |

\*ダウンロード用ページの作成方法に関しては、<u>関連資料「資料ダウンロードページの作成</u> <u>方法」</u>で解説をしています。

続いて、下記画像を参考に、一覧ページを作成していきます。 ▼構成案

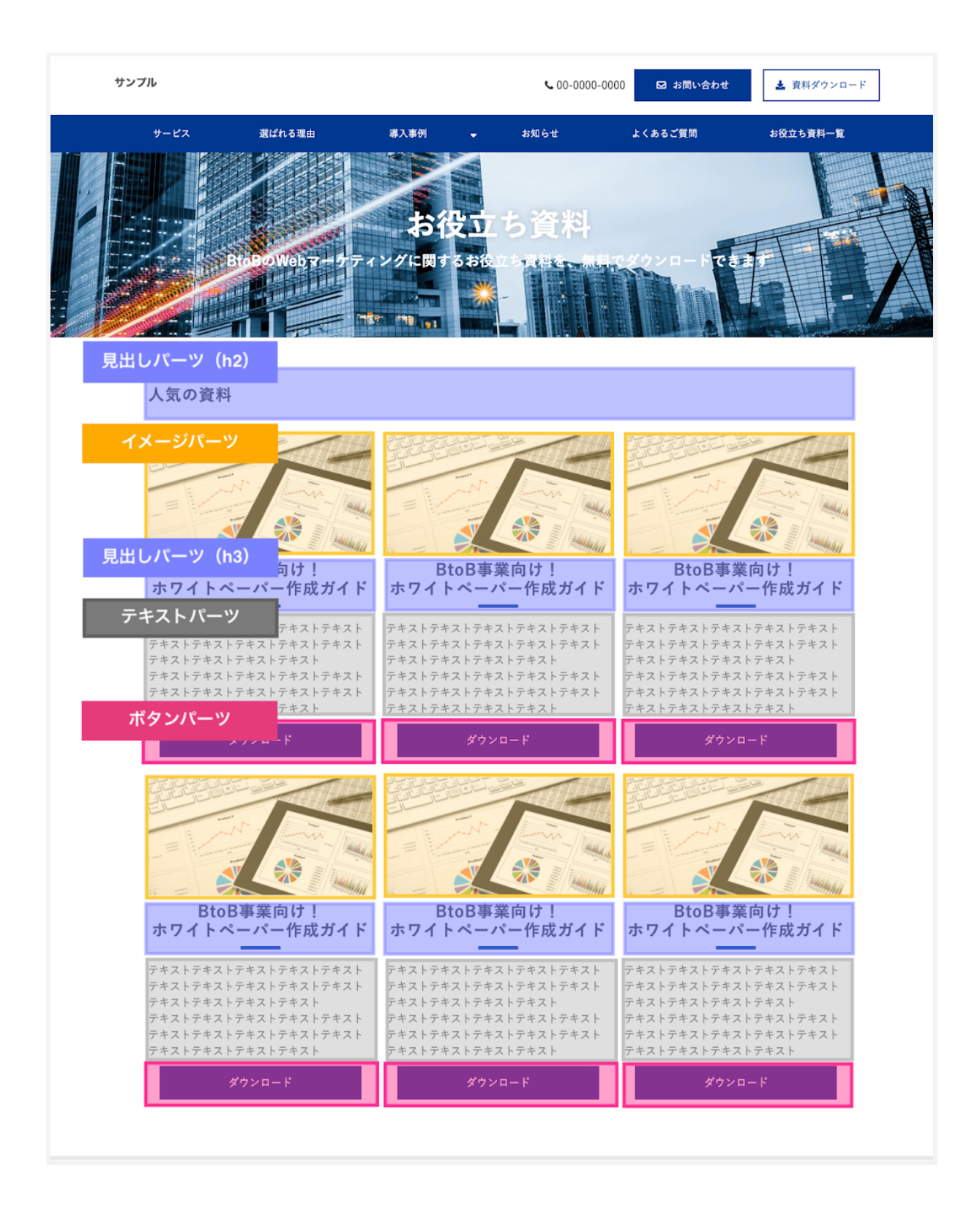

#### ② 資料一覧ページに空白のセクションを追加する

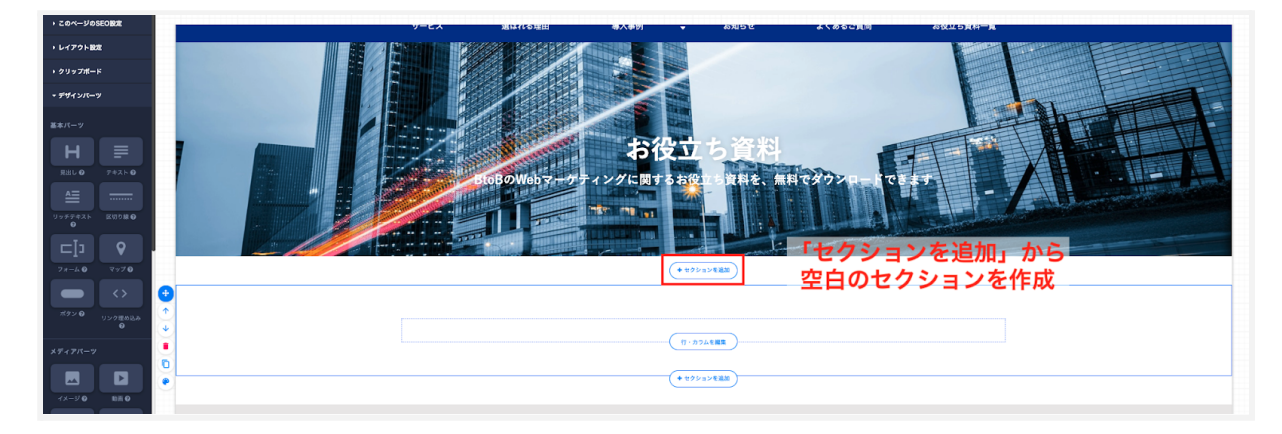

#### ③ 3カラムに編集する

「行・カラム」ボタンからカラム数を編集し、保存します。

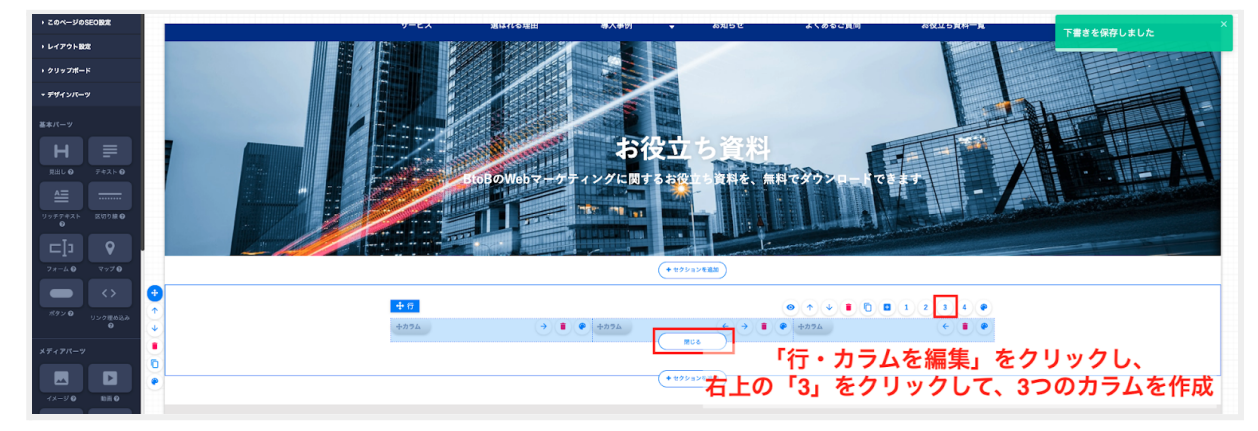

#### ④ 各カラムに、アイキャッチ・資料タイトル・説明文・ボタンを追加

カラム内に、管理画面内左のメニューバーから各デザインパーツをドラッグ&ドロップで入 れていきます。今回は、下記パーツを使用しています。

- アイキャッチ画像:イメージパーツ
- 資料タイトル:見出しパーツ(h3)
- 説明文:テキストパーツ
- ボタン:ボタンパーツ

ボタンパーツには、該当資料のダウンロードページのリンクを設定します。(ボタンパーツ のリンク設定方法の詳細は、<u>参考ヘルプ</u>をご確認ください。)

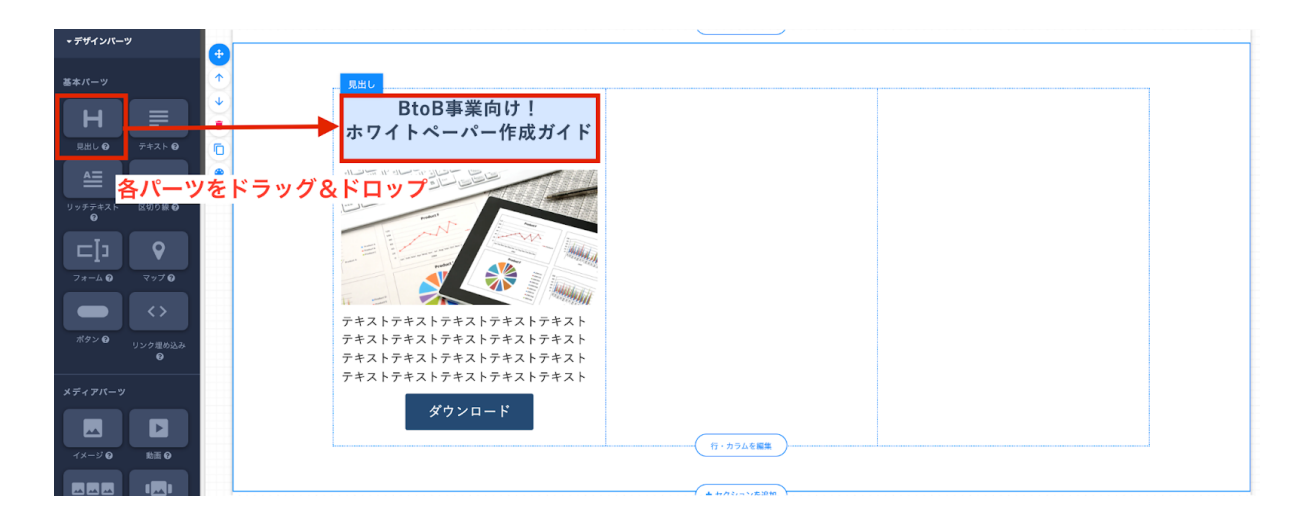

各パーツを複製したい場合には、クリップボード機能を活用すると効率的に作成することが できます。(クリップボードの使い方の詳細は、<u>参考ヘルプ</u>をご確認ください。)

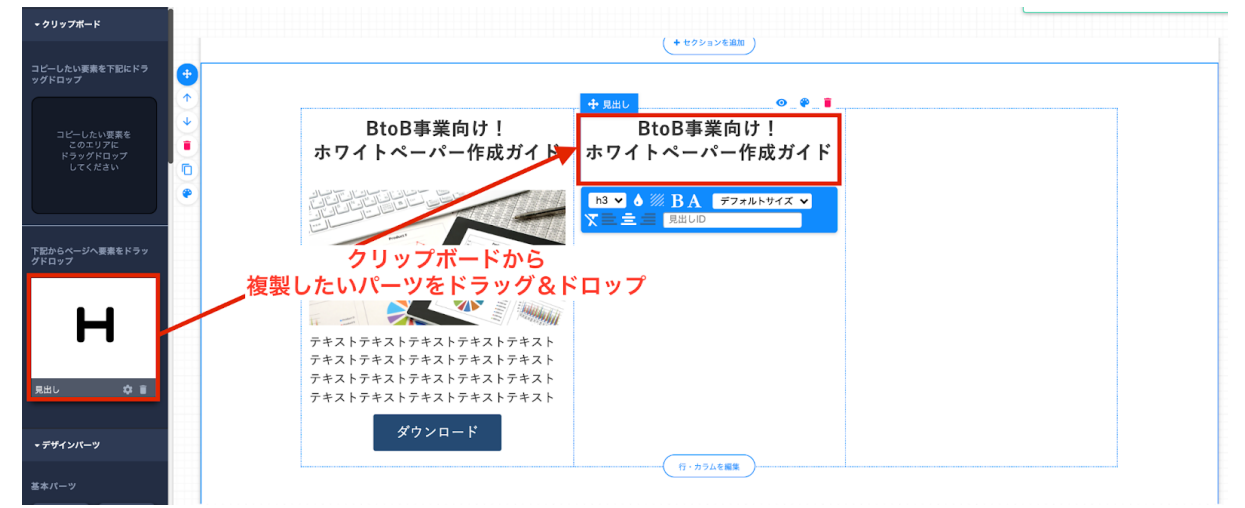

⑤行を複製する

ダウンロード資料が4つ以上あり、資料を2行で掲載したい場合は、「行・カラムを編集」 から下図のように行を複製します。

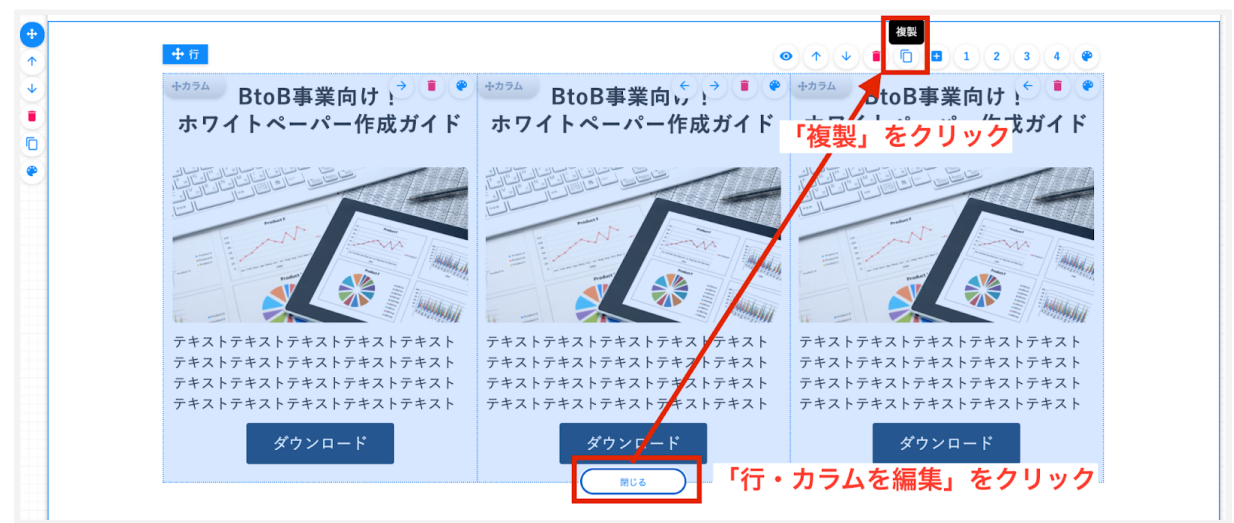

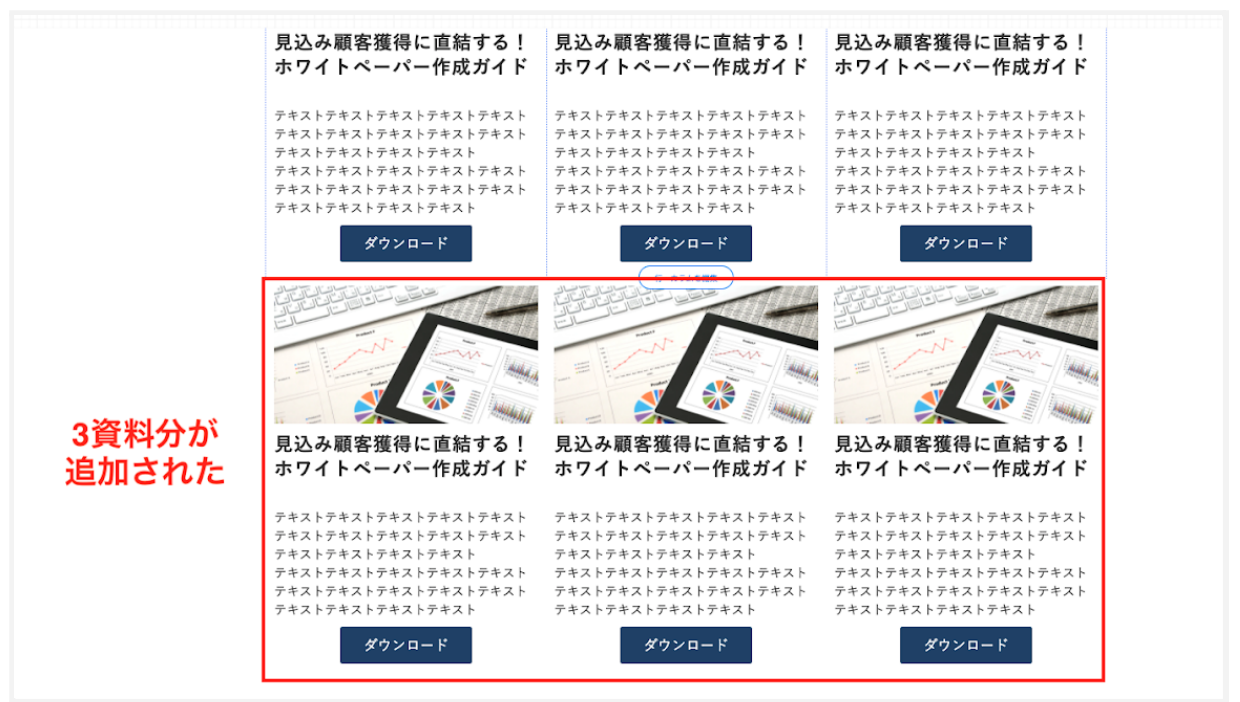

すると、以下のように3資料分の段が追加されました。

各資料のアイキャッチ・説明文・ボタンパーツのリンク先が適切か確認・編集をしましょう。ボタンパーツのリンク先の設定の仕方については、<u>こちらのページ</u>で詳しく解説しています。

⑥ ページを公開する

内容に問題なければ「更新」ボタンを押した後、「公開」モードにしましょう。

以上で資料一覧ページの作成は完了です!

## 4. よくあるご質問

## Q.ホワイトペーパー一覧ページはグローバルナビゲーションに設置する べきですか?

グローバルナビゲーションにホワイトペーパー一覧ページを表示させることで、CVへの導線を増やすことができるため、一定数のホワイトペーパーがあるのであれば、優先的に設定しましょう。実際、ferret Oneでも、ホワイトペーパー一覧ページを、グローバルナビゲーションに表示させるようにしたことで、コンバージョン数を1.5倍に増やすことができました。

グローバルナビゲーションに資料一覧ページのリンクを設定したい場合は、ページ一覧画面 にて「グローバルメニューに表示する」にチェックを入れます。

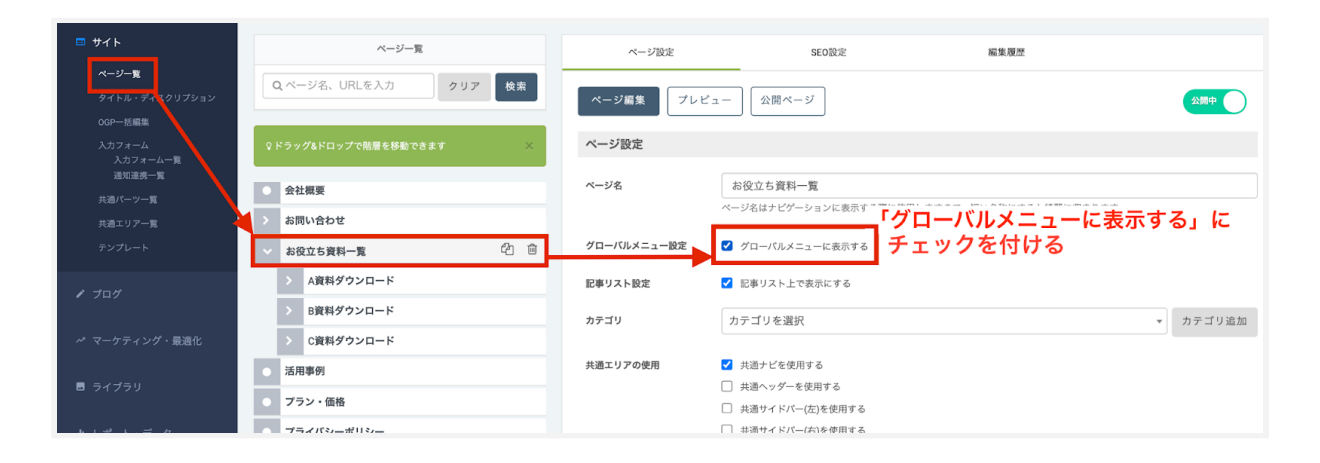

チェックを入れると、以下図のようにグローバルナビゲーションからアクセスできるように なります。

| サンプル |        |      | <b>%</b> 00-0000- | 0000 🛛 お問い合わせ | 🛓 資料ダウンロード |          |
|------|--------|------|-------------------|---------------|------------|----------|
| サービス | 選ばれる理由 | 導入事例 | •                 | お知らせ          | よくあるご質問    | お役立ち資料一覧 |
|      |        |      |                   |               |            |          |

・ヘッダーにもリンクを設置する場合は、共通エリアから編集をしましょう。ヘッダーの編 集方法の詳細については、<u>参考ヘルプ</u>をご覧ください。

### Q.アイキャッチ画像の推奨サイズはありますか?

推奨サイズは1200×630pxです。最低でも600×315pxで設定してください。 (画像の推奨サイズについては、<u>参考ヘルプ</u>で解説しています。)

# Q.記事リストパーツで作成していますが、なぜか記事が表示されません。どのようにすれば解決しますか?

記事リストパーツを活用する際、以下の設定ができていないと記事が表示されない可能性が あります。再度確認をしてみましょう。

・記事リストパーツに表示させたいページは「公開」になっているか

・記事リストパーツに表示させたいページは「記事リスト上で表示にする」にチェックがつ いているか

・記事リストパーツ側で特定のタグ設定で絞り込んでしまっていないか

# Q.記事リストパーツで作成しており、関連性の高いテーマでカテゴリ分けをしたいです。良い方法はありますか?

記事リストパーツで、特定のタグを選択して表示するページを絞り込むことで、テーマ別に 資料を表示することができます。

| ■ サイト                                     | ページー覧                             | ページ設定                  | SEO設定                                     | 編集履歴                               |
|-------------------------------------------|-----------------------------------|------------------------|-------------------------------------------|------------------------------------|
| <b>ページー覧</b><br>タイトル・ディスマリプション<br>OGP一括編集 | Q.ページ名、URLを入力 クリア 検索              | ページタイトル                | 資料ダウンロード                                  |                                    |
| 入力フォーム<br>入力フォーム一覧<br>通知連携一覧              | ♀ドラッグ&ドロップで階層を移動できます X            | ページの説明文<br>(ディスクリプション) | Webマーケティングを効率よく学習でき<br>ー」ごとにまとりて紹介。社内研修・社 | るおすすめコンテンツを「書籍」「W<br>内教育にもご活用ください。 |
| 共通パーツ一覧                                   | ○ 会社概要                            |                        |                                           |                                    |
| 共通エリア一覧                                   | > お問い合わせ                          | 内州即中                   |                                           |                                    |
| テンプレート                                    | お役立ち資料一覧                          | 使用可能文字                 | マーケティング関連 x                               |                                    |
| / プログ                                     | ✓ A資料ダウンロード ② 値                   | Ŭ                      |                                           |                                    |
|                                           | <ul> <li>A資料ダウンロードサンクス</li> </ul> |                        |                                           |                                    |
| ベ マーケティング・最適化                             | > B資料ダウンロード                       | 検索エンジン設定               | □ 検索エンジンに対して、インデックスされな                    | いように設定する(NOINDEX)                  |
| ライブラリ                                     | > C資料ダウンロード                       | AMP設定 🚱                | □ AMPを生成する(生成することで、検索エン                   | ジンにインデックスされます)                     |
|                                           | ● 活用事例                            |                        | 保存                                        |                                    |
| <b>山</b> レポート・データ                         | ● プラン・価格                          |                        |                                           |                                    |
|                                           | プライバシーポリシー                        |                        |                                           |                                    |

まずは、各資料のダウンロードページに、任意のタグを設定しておきましょう。

そして、資料一覧ページの記事リストパーツで、タグを選択すると反映されます。

| <br>🕂 記事リスト |                     |            | • |
|-------------|---------------------|------------|---|
|             |                     |            |   |
| <br>ページ選択   | ↓ タグ選択              | ♦ 記事カテゴリ選択 |   |
| スタイル選択 🗸    | 公開日の新しいもの順 🗸 5件表示 🗸 | ' H = 🛗 🃎  | F |
| yyyy-MM-dd  | ◆ ✓ 時刻表示あり 更新日表示あり  |            |   |

## 5. ferret Oneサポートのご案内

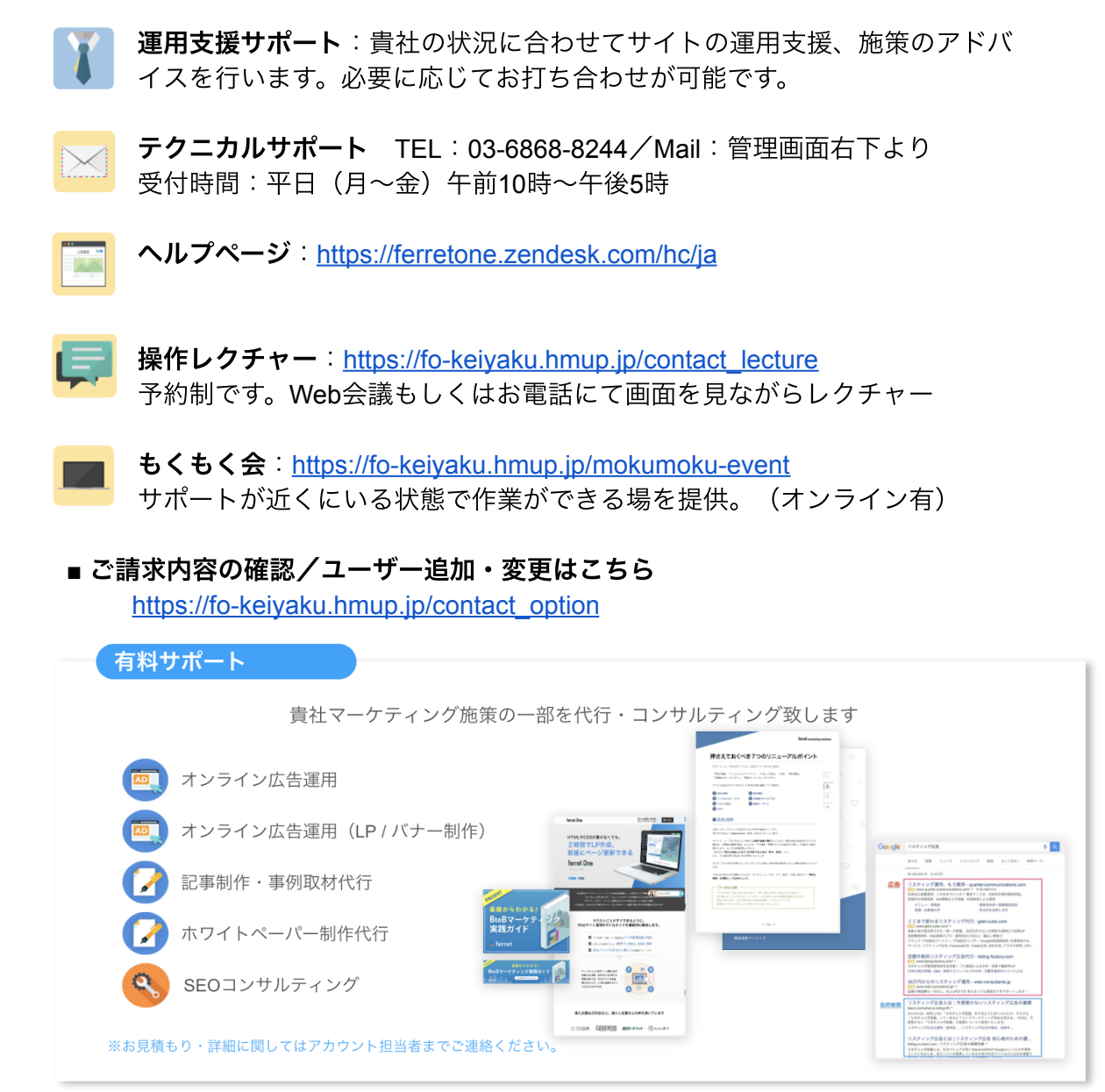

以上